## Add Shared Mailbox New Outlook for Mac

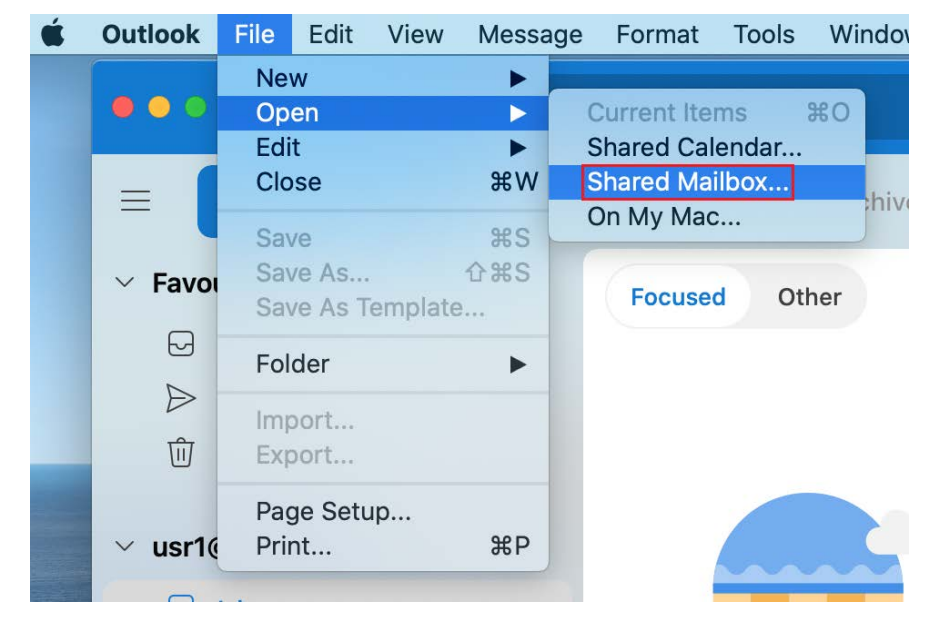

1. Click File > Open > Shared Mailbox

2. Enter the email address of the shared mailbox, click **Add** and the shared mailbox should appear on your folder list

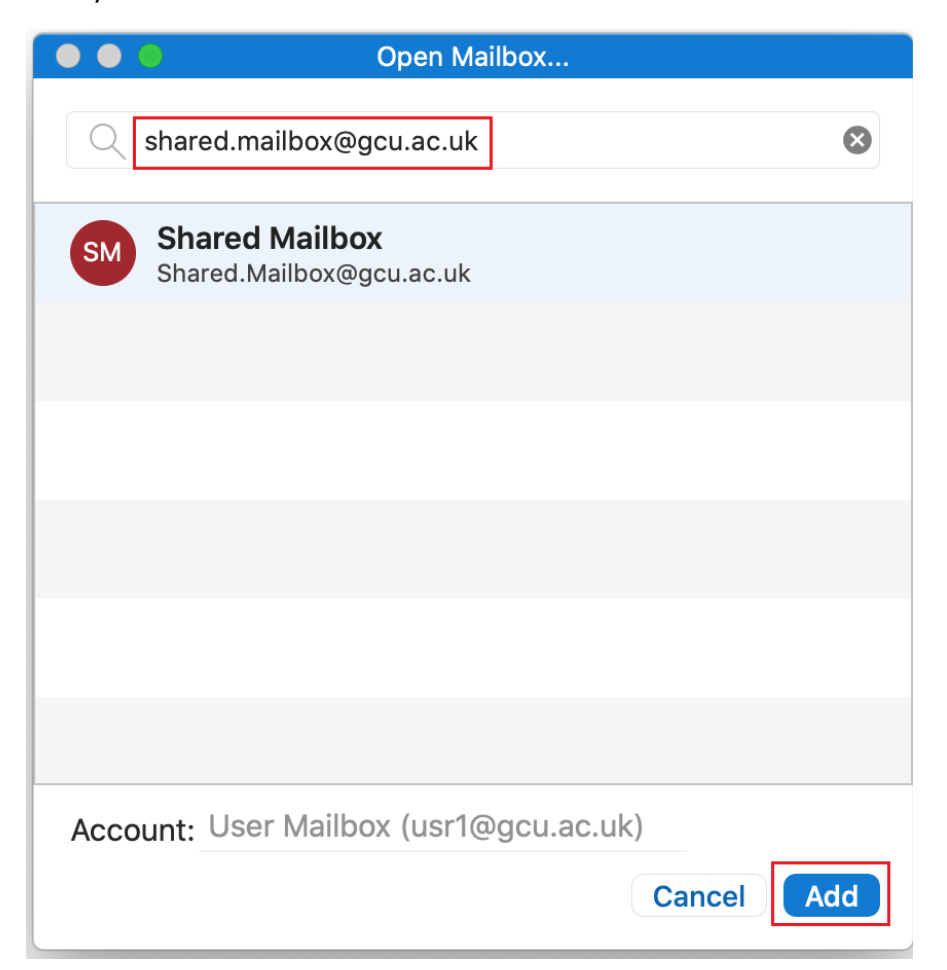